## PRENOTAZIONE COLLOQUI CON L'APP AXIOS FAMIGLIA

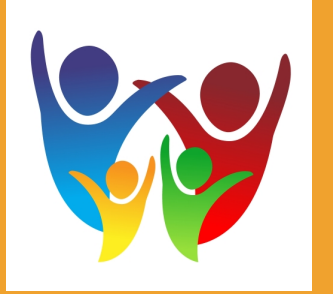

Inserire il Codice Utente e la Password

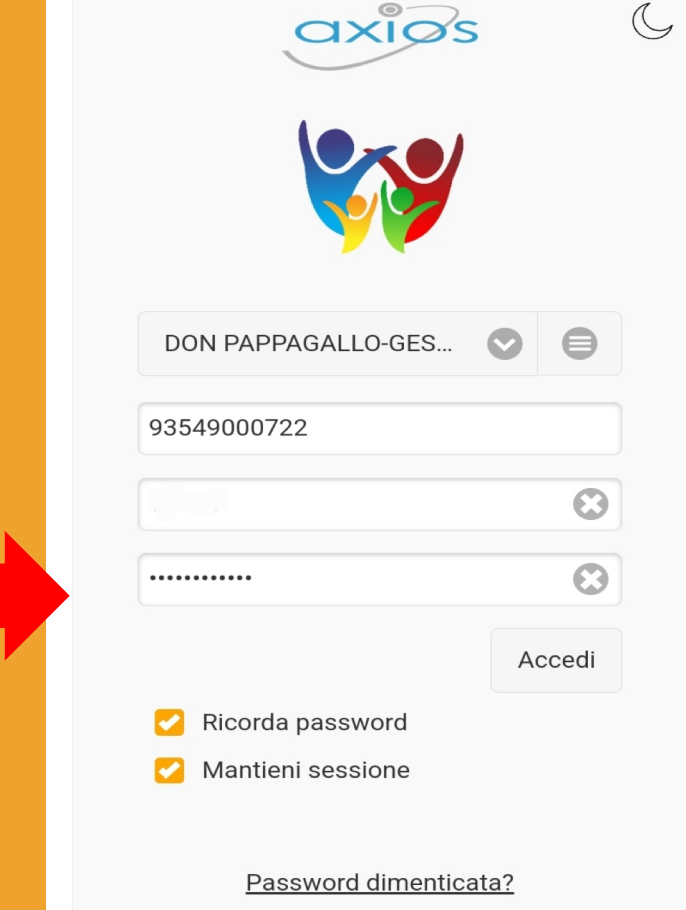

<u>Vai alla guida</u>

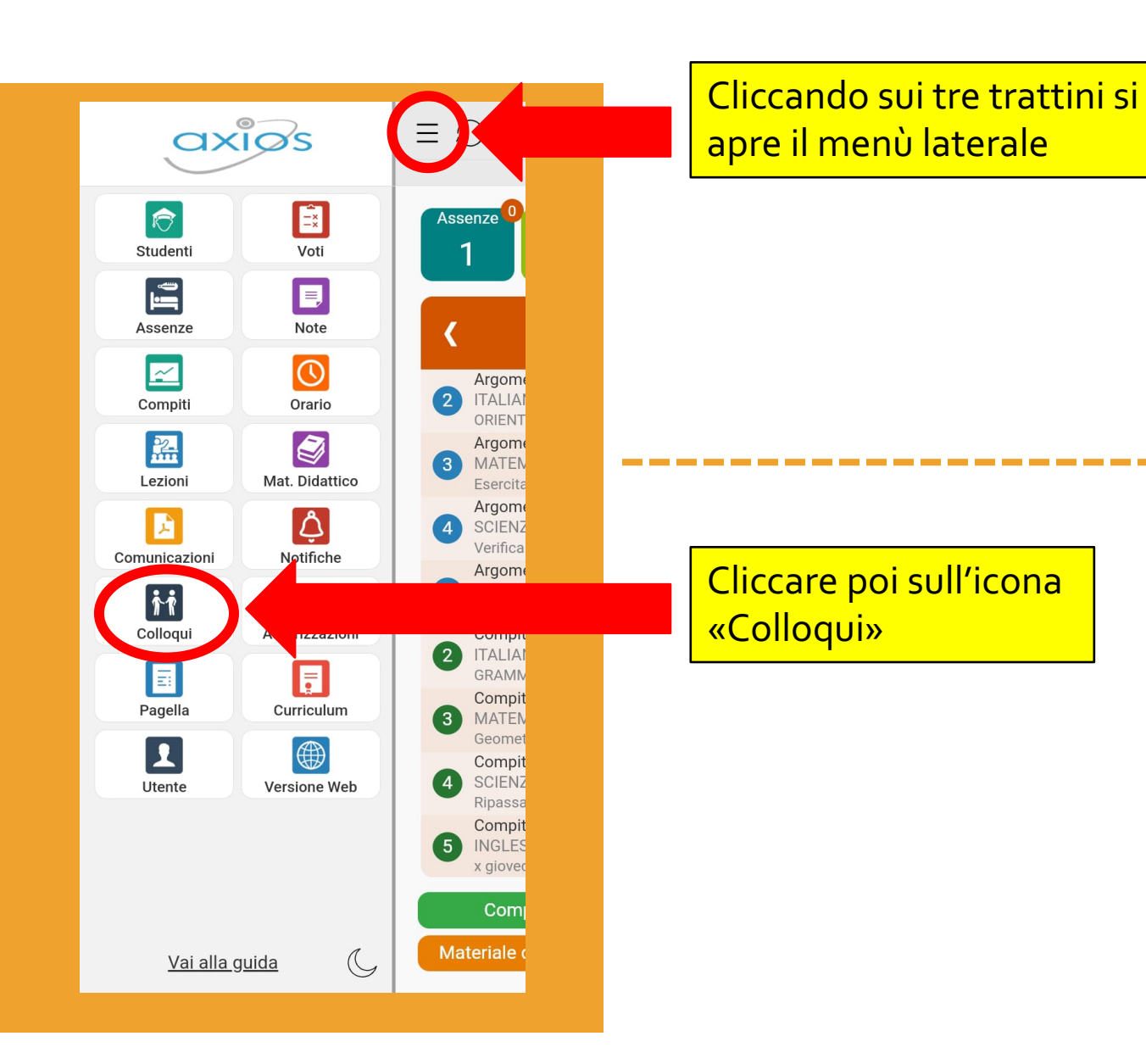

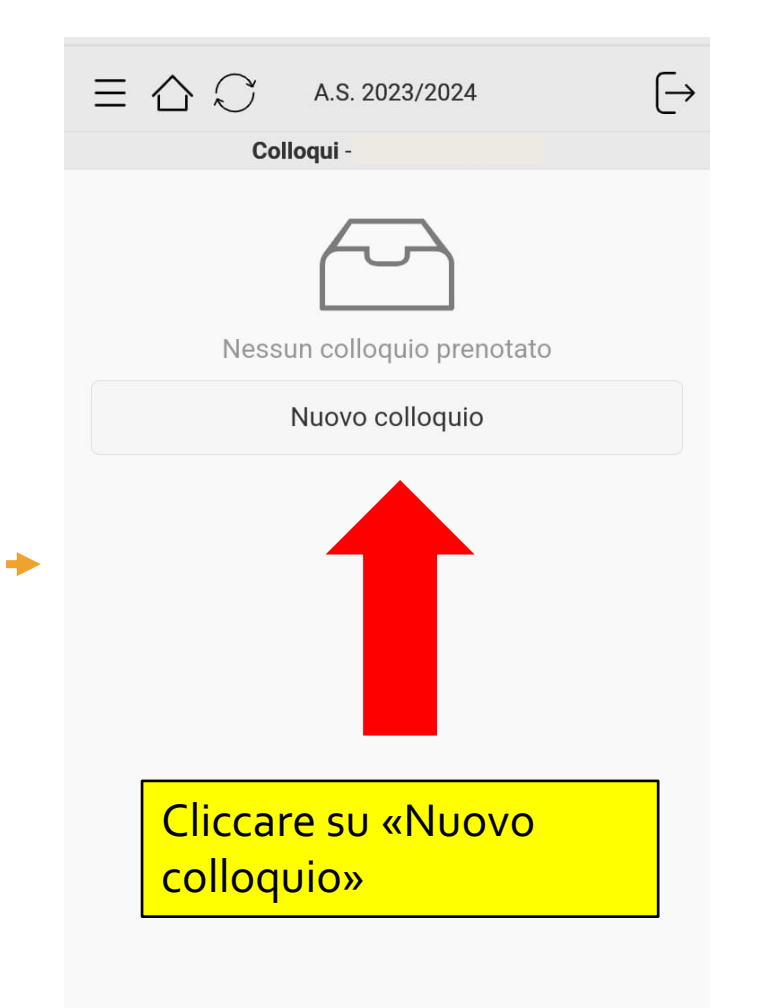

Saranno così visibili i colloqui disponibili

## **{** Colloqui

EDUCAZIONE CIVICA. TECNOLOGIA Mario Bianchi BAIC8AW009 «DON PAPPAGALLO – GESMUNDO» VIA SALAMONE, 29 giovedì - 11:05 - 11:55

## MATEMATICA

Carlo Rossi BAIC8AW009 «DON PAPPAGALLO – GESMUNDO» VIA SALAMONE, 29 giovedì - 11:05 - 11:55 Cliccando sulla freccina si potrà procedere con la scelta dell'orario preciso per la prenotazione del colloquio, esattamente come è stato descritto in precedenza per la modalità da PC.